A5049

# **Oriental motor**

# <sup>ロボットコントローラユニット</sup> MRCUシリーズ 技術資料

お買い上げいただきありがとうございます。 この技術資料には、製品の取り扱いかたや安全上の注意事項を示しています。 •技術資料をよくお読みになり、製品を安全にお使いください。 •お読みになった後は、いつでも見られるところに必ず保管してください。

# 1 はじめに

## お使いになる前に

製品の取り扱いは、電気・機械工学の専門知識を持つ有資格者が行なってください。 お使いになる前に、「安全上のご注意」をよくお読みのうえ、正しくお使いください。ま た、本文中の警告・注意・重要に記載されている内容は、必ずお守りください。 この製品は、一般的な産業機器への組み込み用として設計・製造されています。その他の 用途には使用しないでください。 この警告を無視した結果生じた損害の補償については、当社は一切その責任を負いません ので、あらかじめご了承ください。

## 技術資料・取扱説明書について

製品をお使いになるときは、本書と取扱説明書を併せてお読みください。 取扱説明書については、当社のWEBサイトからダウンロードしていただくか、 支店・営業所にお問い合わせください。

https://www.orientalmotor.co.jp/

| 種類                                           | 品番       | 概要                                |
|----------------------------------------------|----------|-----------------------------------|
| MRCUシリーズ 技術資料(本書)                            | -        | ロボットコントローラユニット特<br>有の内容を説明しています。  |
| MRC01 ユーザーズマニュアル                             | HM-60454 | ロボットコントローラの内容を説<br>明しています。        |
| AZシリーズ miniドライバ<br>RS-485通信タイプ<br>ユーザーズマニュアル | HM-60423 | ドライバの機能、設置・接続方法<br>などについて説明しています。 |

## 製品の概要

MRCUは、AZシリーズ/AZシリーズ搭載アクチュエータで構成したロボットを制御する コントローラです。 AZシリーズのドライバがMRCUの内部で配線された状態で搭載されているため、 ドライバ-コントローラ間の配線作業が不要になった製品です。

## ■ 対応するロボットタイプ

最大7軸(周辺機器を含む)までで構成されたロボットを制御可能です。 各ロボットの詳細は <u>ロボットコントローラ MRC01 ユーザーズマニュアル</u>(HM-60454)を参照ください。

## ■ 制御方法

EtherNet/IPのImplicit通信(周期通信)で運転する。 I/Oを入力しての運転はできません。

## 運転プログラムやパラメータの設定方法

運転プログラムはMRC Studioで設定します。 パラメータは、MRC StudioまたはEtherNet/IPで設定できます。

## ▋ ダイレクトデータ運転機能を搭載

ダイレクトデータ運転とは、データの書き換えと運転の実行を同時に行なうことができる機能です。 位置(移動量)や速度などの運転データを頻繁に変更するときや、位置を微調整する用途に適しています。 ダイレクトデータ運転は、EtherNet/IPで行ないます。

## ■ EDSファイルの提供について

EDSファイル (Electronic Data Sheets ファイル)とは、EtherNet/IP対応製品の固有情報を記述しているファイルです。 EDSファイルをスキャナの設定ツールにインポートすることで、コントローラがお手元に届く前にEtherNet/IPの設定を行 なえます。

EDSファイルは、当社WEBサイトの製品ページからダウンロードできます。

## https://www.orientalmotor.co.jp/

# 安全上のご注意

ここに示した注意事項は、製品を安全に正しくお使いいただき、お客様や他の人々への危害や損傷を未然に防止するための ものです。内容をよく理解してから製品をお使いください。

コントローラを組み込む機械が関連する安全基準を満たしていない場合、モーターおよび電動アクチュエータの運転を開 始する(用途の指定に従って装置を操作する)ことは禁止されています。工場または機械の安全責任者は、けがや機械損害を 防止し回避するため、安全に関する専門知識を持つ有資格者だけが機械の操作を行なうように保証する必要があります。 有資格者とは、適切な訓練や教育を受け、経験があり、また関連する規格、法規制について精通しており、工場の安全責任者 によって必要な活動を行なうことを許可され、潜在的危険を識別し、防止することのできる人を指します。

| ⚠警告  | この警告事項に反した取り扱いをすると、死亡または重傷を負う場合がある内容を示しています。                    |
|------|-----------------------------------------------------------------|
| ⚠注意  | この注意事項に反した取り扱いをすると、傷害を負うまたは物的損害が発生する場合がある内容を示<br>しています。         |
|      | 製品を正しくお使いいただくために、お客様に必ず守っていただきたい事項を、本文中の関連する取<br>り扱い項目に記載しています。 |
| memo | 本書の理解を深める内容や、関連情報を記載しています。                                      |

# <u>∕</u>≜警告

#### 全般

- 人命および身体の維持や管理などに関わることを目的とする装置には使用しない。
- 爆発性雰囲気、引火性ガスの雰囲気、腐食性の雰囲気、水のかかる場所、および可燃物のそばでは使用しない。火災・けがの原因になります。
- 設置、接続、運転・操作、点検・故障診断の作業は、電気および機械工学の専門知識および安全に関する専門知識を持つ有 資格者が行なう。火災・けが・装置破損の原因になります。
- 通電中はコントローラに触れない。火災の原因になります。
- コントローラのアラーム(保護機能)が発生したときは、原因を取り除いた後でアラーム(保護機能)を解除する。原因を取り除かずに運転を続けると、コントローラが誤動作して、けが・装置破損の原因になります。
- コントローラを含めたすべての部品を装置に組み込んだ完成状態でリスクアセスメントを実施する。けが・装置破損の原因になります。
- ・装置全体が、ISO 12100、ISO 10218-1、ISO 10218-2、および労働安全衛生法をはじめとする関連規格、法規制を 満たした状態で使用する。けが・装置破損の原因になります。
- 装置の動作中にロボットの可動範囲内に入らないよう、必ずISO 13857で規定された安全距離を満たす安全防護柵を設ける。けがの原因になります。
- 教示作業は安全防護柵の外側で行なう。けがの原因になります。
- 安全防護柵の内側でロボットを調整、点検する場合は、装置全体のリスクアセスメントの結果に応じた適切な安全対策を 施す。けがの原因になります。
- ・
   装置の故障や動作の異常が発生したときに、装置全体が安全な方向へはたらくよう、適切な安全対策を施す。
   けがの原因
   になります。

#### 設置

コントローラは平滑な金属板に設置して使用する。けがの原因になります。

#### 接続

- コントローラの電源入力電圧は、定格範囲を守る。火災の原因になります。
- 接続図にもとづき、確実に接続する。火災の原因になります。
- ケーブルを無理に曲げたり、引っ張ったり、挟み込まない。火災・破損の原因になります。

#### 運転

- 停電したときはコントローラの電源を切る。けが・装置破損の原因になります。
- 電源を投入するときは、コントローラの入力信号をすべてOFFにする。けが・装置破損の原因になります。
- EtherNet/IPのImplicit通信が開始される前に、出力信号をすべてOFFにする。けが・装置破損の原因になります。
- 運転中はモーターを無励磁にしない。モーターが停止し、保持力がなくなるため、けが・装置破損の原因になります。

#### 修理·分解·改造

コントローラを分解・改造しない。けが・装置破損の原因になります。

# / 注意

#### 全般

- コントローラの仕様値を超えて使用しない。けが・装置破損の原因になります。
- 指や物をコントローラの開口部に入れない。火災・けがの原因になります。
- コントローラに接続されたケーブルを無理に曲げたり引っ張らない。破損の原因になります。

#### 設置

- 可燃物をコントローラの周囲に置かない。火災・やけどの原因になります。
- 通風を妨げる障害物をコントローラの周囲に置かない。装置破損の原因になります。

#### 運転

- 異常が発生したときは、ただちに運転を停止し、電源を切る。火災・けがの原因になります。
- 電源は、一次側と二次側が強化絶縁された直流電源を使用する。感電の原因になります。

#### 保守·点検

絶縁抵抗測定、絶縁耐圧試験を行なうときは、端子に触れない。感電の原因になります。

## 使用上のお願い

製品をお使いいただくうえでの制限やお願いについて説明します。

#### 1 全般

絶縁抵抗測定、絶縁耐圧試験を行なうときは、コントローラと他の製品を切り離してください
 コントローラと他の製品を接続した状態で、絶縁抵抗測定、絶縁耐圧試験を行なうと、製品が破損するおそれがあります。

#### プラス側を接地した電源を接続するときの注意

コントローラのUSB通信コネクタは絶縁されていません。電源のプラス側を接地するときは、マイナス側を接地した機器(パ ソコンなど)を接続しないでください。これらの機器とコントローラが短絡して、破損するおそれがあります。接続する場合 は、機器を接地しないでください。

#### NVメモリへのデータ保存

データをNVメモリに書き込んでいる間、および書き込み後5秒以内は、電源を切らないでください。書き込みが正常に終了 せず、EEPROM異常のアラームが発生する原因になります。NVメモリの書き換え可能回数は、約10万回です。

#### ノイズ対策

ロボットコントローラ MRC01 ユーザーズマニュアル(HM-60454)を参照ください。

#### ■ 産業用ロボットの特別教育の実施

- 日本においてこのコントローラを組み込んだ装置は、労働安全衛生規則の定める産業用ロボットに該当する場合があります。
- 産業用ロボットを使用する事業者は、労働安全衛生法第59条や関係省令などに定めるところにより、産業用ロボットの 特別教育を実施してください。
- 産業用ロボットを使用する事業者は、産業用ロボットの教示、プログラミング、動作の確認・点検、調整・修理を行なう作業者が適切な訓練を受けていること、およびその仕事を安全に行なう能力を持っていることを確認してください。

### ■ 産業用ロボットの設置や使用に関する主な法令・規格

以下の法令や規格は日本国内での使用を対象とした代表的なものです。以下に記載する内容は、その一部です。 なお、設計・製造するシステムや用途に応じて、適用すべき他の法令や規格があれば、それらも守ってください。

#### 経済産業省関連の法令類

電気事業法、電気用品安全法、電気用品安全法施行令

#### 厚生労働省関連の法令類

- 労働安全衛生法
- 労働安全衛生法施行令
- 労働安全衛生規則

#### 安全衛生教育(特別教育を必要とする業務)

第36条の31号 産業用ロボットの可動範囲内において行う産業用ロボットの教示等の業務 第36条の32号 産業用ロボットの可動範囲内において行う産業用ロボットの検査等の業務

#### 産業用ロボット(教示等)

第150条の3 産業用ロボットの可動範囲内において産業用ロボットについて教示等の作業をする時の危険防止の 措置(第1号、2号は駆動源を遮断して行うときは、この限りでない)

- 1. 作業規定作成(操作方法、速度規定、作業合図、異常措置などの手順)
- 2. 直ちに停止できるための措置
- 3. 操作盤上のスイッチに対する誤操作防止対策(作業中の表示など)

#### 産業用ロボット(運転中の危険の防止)

第150条の4 産業用ロボットを運転する場合、リスクアセスメント(危険性等の調査)により、産業用ロボットに 接触等の危険が生ずるおそれがあるときは、柵または囲いの設置などで危険防止の措置を講じなけ ればならない。

#### 産業用ロボット(検査等)

- 第150条の5 産業用ロボットの可動範囲内において産業用ロボットについて検査等の作業をする時の危険防止の
  - 措置(駆動源を遮断して行うときは、この限りでない)
  - 1. 作業規定作成
  - 2. 直ちに停止できるための措置
  - 3. 操作盤上のスイッチに対する誤操作防止対策(作業中の表示など)
- 産業用ロボット(点検)
  - 第151条 産業用ロボットの可動範囲内において産業用ロボットについて教示・検査等の作業前の点検と補修の措置 (駆動源を遮断して行うときは、この限りでない)
    - 1. 外部電線の被覆又は外装の損傷の有無
    - 2. マニプレータの作動の異常の有無
    - 3. 制動装置及び非常停止装置の機能
- 産業用ロボットの使用等の安全基準に関する技術上の指針 労働安全衛生法第28条に基づくこの指針は、産業用ロボットの使用時における産業用ロボットとの接触等による災害を 防止するため、産業用ロボットの選定、設置、使用、定期検査等、教育に関する留意事項について定めたもの。
- 安全衛生特別教育規程(産業用ロボットの教示等及び検査等の業務に係る特別教育)
  - 第18条 労働安全衛生規則第36条第31号の教示等の業務に係る特別教育は学科教育及び実技教育により行うものと する。
  - 第19条 労働安全衛生規則第36条第32号の検査等の業務に係る特別教育は学科教育及び実技教育により行うものと する。
- 労働安全衛生規則第36条第31号に基づく労働大臣が定める機械を定める告示
  - 産業用ロボットの適用除外の内容
    - 1. すべての原動機出力が80 W以下のもの
    - 2. 固定シーケンス制御で単純な動きの繰り返しのもの
    - 3. 可動部の最長の移動距離が300 mm以下であるもの
- 国際規格(日本産業規格:JIS)
  - ISO 12100 (JIS B 9700)
     Safety of machinery-General principles for design-Risk assessment and risk reduction (機械類の安全性-設計のための一般原則-リスクアセスメント及びリスク低減)
  - ISO 10218-1 (JIS B 8433-1)
     Robots and robotic devices Safety requirements for industrial robots Part 1: Robots (ロボット及びロボティックデバイス – 産業用ロボットのための安全要求事項 – 第1部:ロボット)
  - ISO 10218-2 (JIS B 8433-2)
     Robots and robotic devices Safety requirements for industrial robots Part 2: Robot systems and integration
     (ロボット及びロボティックデバイス 産業用ロボットのための安全要求事項 第2部: ロボットシステム及びインテグ
     レーション)

2 ハードウェア

# システム構成

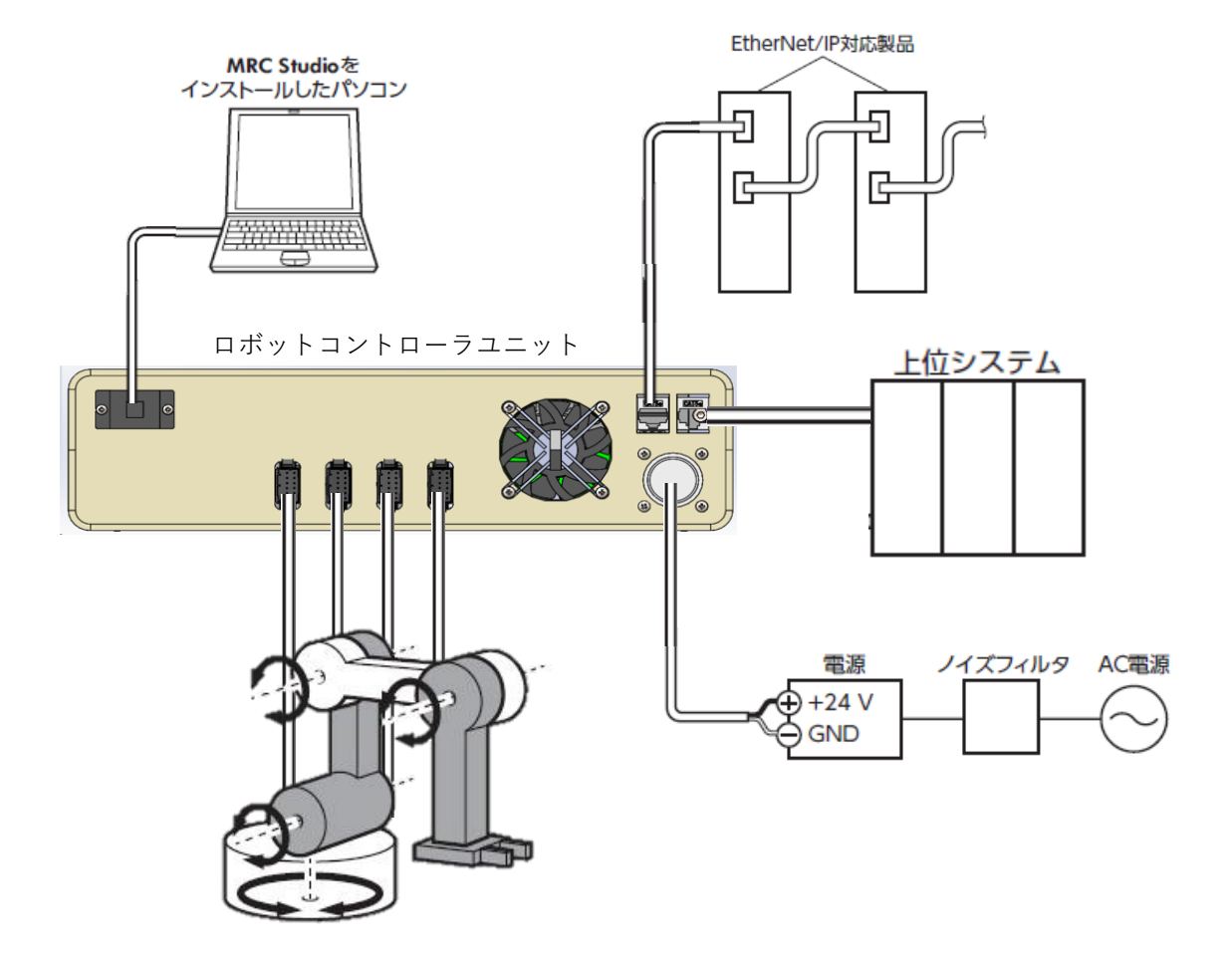

## 準備

## ■製品の製品の確認

次のものがすべて揃っていることを確認してください。 不足したり破損している場合は、お買い求めの支店・営業所までご連絡ください。 • コントローラ......1台

## ■品名の見方

コントローラの品名は、銘板に記載された品名で確認してください。 銘板の見方については「銘板の情報」をご覧ください。

# $\underbrace{\mathsf{MRCU}}_{(1)} \underbrace{\mathsf{6A}}_{(2)} \underbrace{\mathsf{1D}}_{(3)} \underbrace{\mathsf{1}}_{(4)}$

| 1 | シリーズ     | MRCU:MRCUシリーズ                 |
|---|----------|-------------------------------|
| 2 | ロボット軸数   | 2A:2軸 3A:3軸 4A:4軸 5A:5軸 6A:6軸 |
| 3 | 搭載ドライバ種類 | 1D: AZD-KR2D                  |
| 4 | 周辺軸数     | なし:O軸 1:1軸 2:2軸               |

## ■組み合わせ可能な製品

コントローラと組み合わせが可能な製品については <u>AZシリーズ miniドライバRS-485通信タイプ ユーザーズマニュアル</u>(HM-60423) を参照ください。

## ■各部の名称と機能

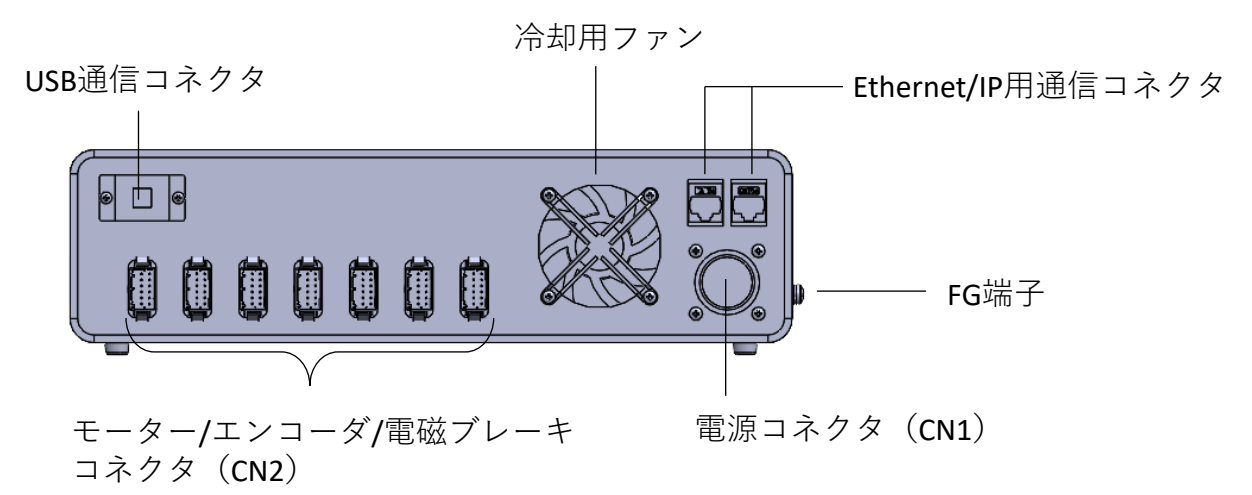

| 分類   | 名称                             | 説明                                       |
|------|--------------------------------|------------------------------------------|
|      | 電源コネクタ(CN1)                    | 主電源と制御電源を接続します。                          |
|      | モーター/エンコーダ/電磁ブレーキ<br>コネクタ(CN2) | モーター、エンコーダ、電磁ブレーキ<br>を接続します。             |
| コネクタ | EtherNet/IP用通信コネクタ             | EtherNet/IPケーブルでスキャナを接続<br>します。          |
|      | USB通信コネクタ                      | MEXEO2をインストールしたパソコン<br>を接続します。(USB Bタイプ) |

モーター/エンコーダ/電磁ブレーキコネクタは電源コネクタに近い順に軸1、軸2・・・の 設定となります。

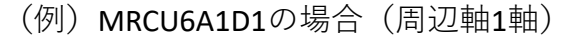

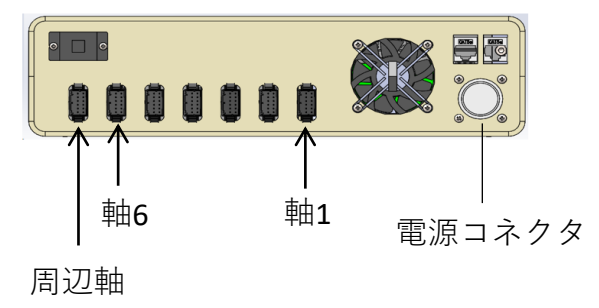

(例) MRCU5A1D2の場合(周辺軸2軸)

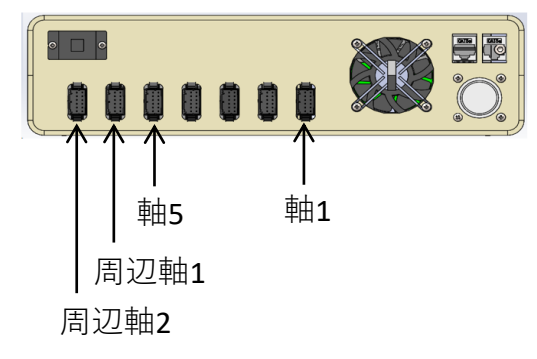

(例) MRCU4A1Dの場合(周辺軸なし)

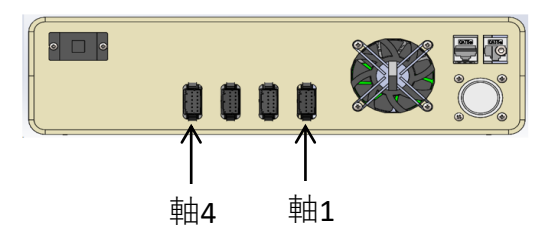

## 設置

## ■設置場所

コントローラは、機器組み込み用に設計、製造されています。風通しがよく、 点検が容易な次のような場所に設置してください。

- •屋内に設置された筐体内(換気口を設けてください)
- 使用周囲温度 0~+40 ℃ (凍結しないこと)
- •使用周囲湿度 85%以下(結露しないこと)
- •爆発性雰囲気、有害なガス(硫化ガスなど)、および液体のないところ
- 直射日光が当たらないところ
- 塵埃や鉄粉などの少ないところ
- •水(雨や水滴)、油(油滴)、およびその他の液体がかからないところ
- 塩分の少ないところ
- 連続的な振動や過度の衝撃が加わらないところ
- 電磁ノイズ(溶接機、動力機器など)が少ないところ
- 放射性物質や磁場がなく、真空でないところ
- 海抜1,000 m以下

## ■設置方法

- コントローラはEtherNet/IP用通信コネクタを上側にして、
- 垂直(縦位置)に設置してください。
- コントローラは平滑な板などに設置してご使用ください。

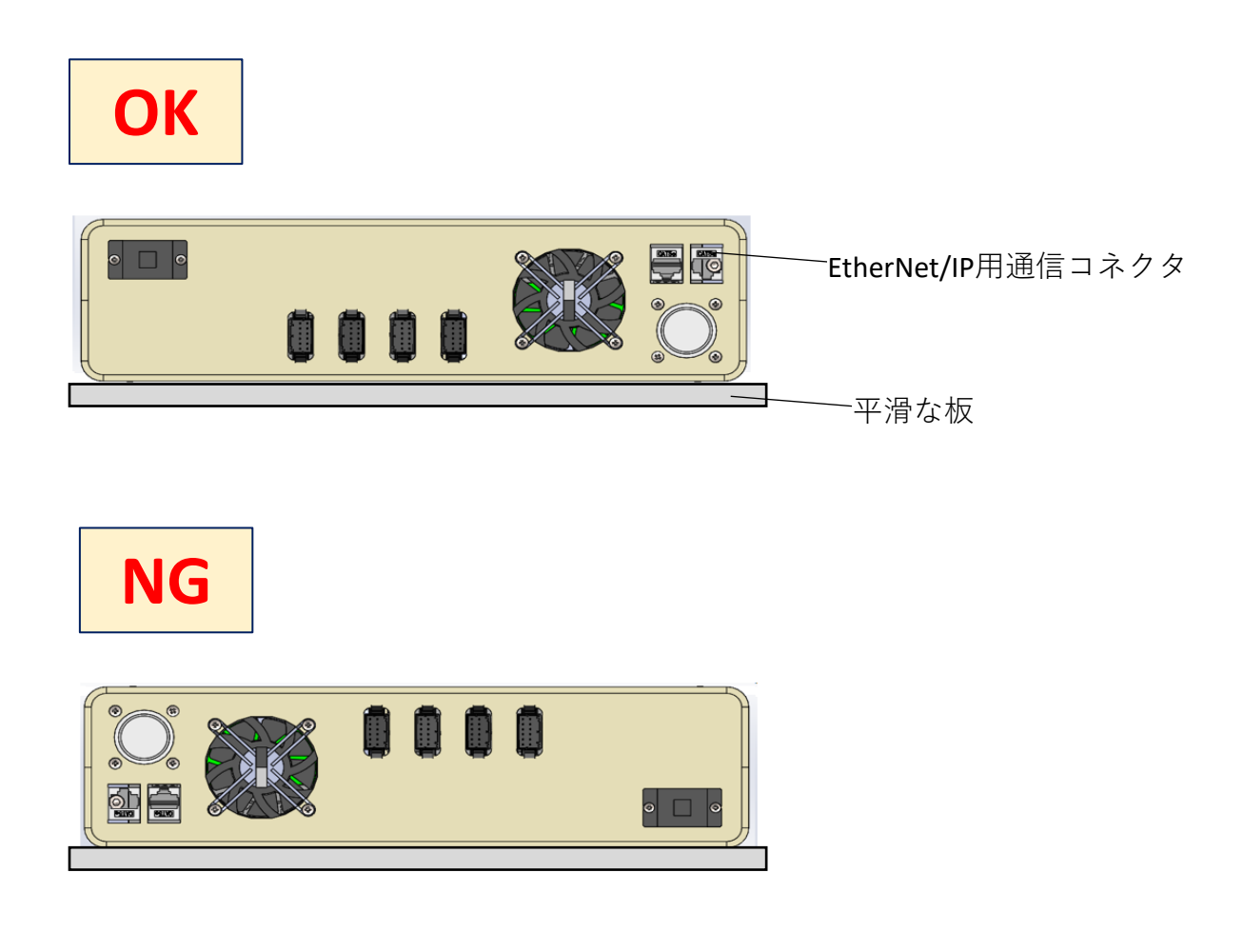

【重要】

- コントローラの周囲には、発熱量やノイズが大きい機器を設置しないでください。
- コントローラは、上位システムや他の熱に弱い機器の下側に設置しないでください。
- コントローラの周囲温度が40℃を超えるときは、ファンで冷却したり、
   コントローラと他の製品の間に空間を設けるなど、換気条件を見直してください。

コントローラの接続例、電源の接続方法、接地方法などについて説明しています。

■接続例

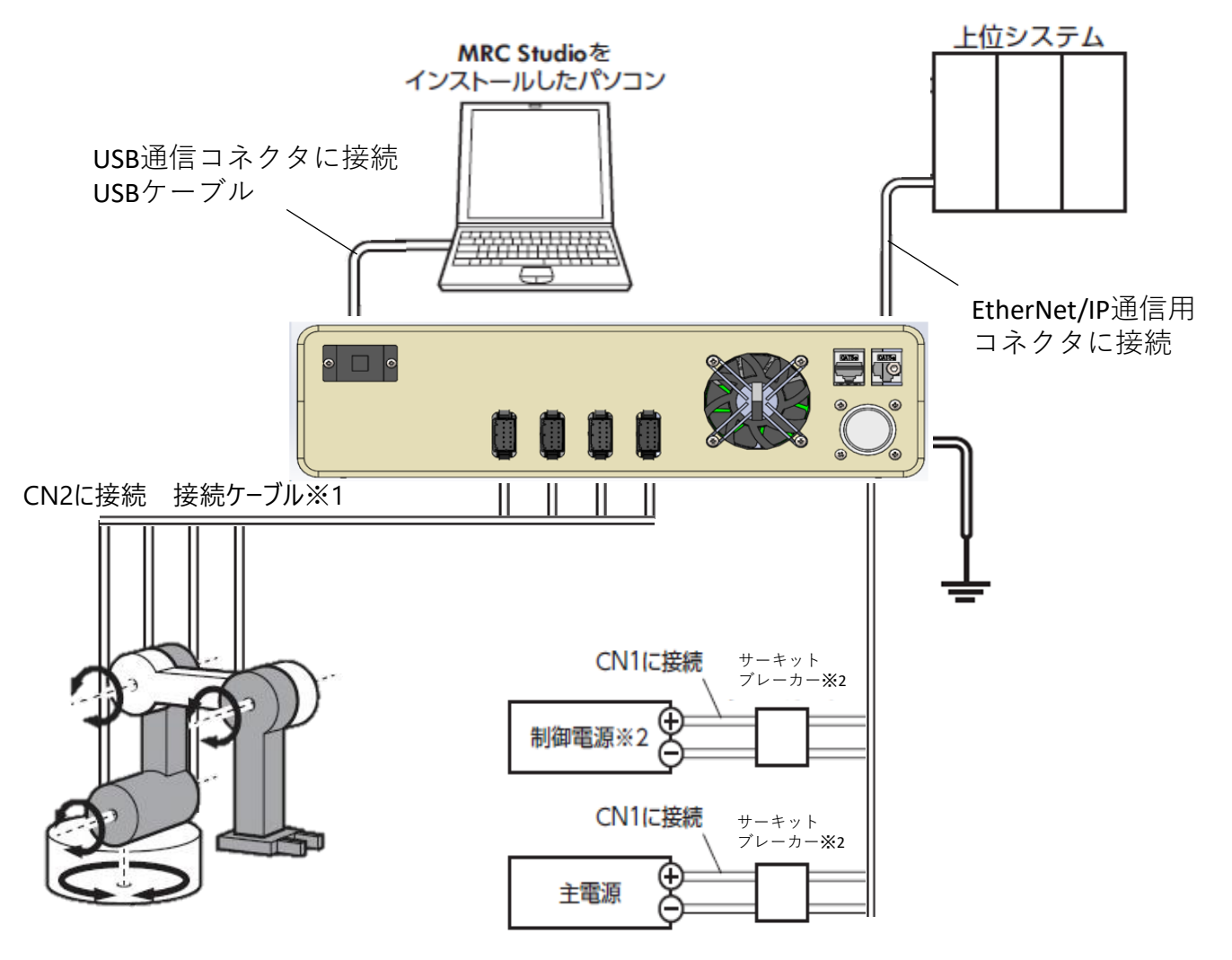

 ※1 当社のケーブルです。別途お買い求めください。
 ※2 電源を間違えて配線すると、内部の入力回路が短絡するおそれがあるため、 サーキットブレーカまたはサーキットプロテクタの接続を推奨します。

※3 I/Oを使用した制御はこの製品では行えません。

## 【重要】

- コネクタは確実に接続してください。コネクタの接続が不完全だと、 動作不良を起こしたり、モーターやドライバが破損する原因になります。
- ケーブルを接続するときは、CN1~CN3コネクタに負担がかからないよう、 ケーブルを固定してください。コネクタに負担がかかると接続不良の原因になり、 ドライバが正常に動かなくなるおそれがあります。
- モーターとドライバ間の配線距離は10m以下にしてください。
   10mを超えると、ドライバから放射されるノイズが増加する原因になります。
- 主電源のケーブルと制御電源のケーブル長さは2 m以下にしてください。

## ■主電源、制御電源の接続(CN1)

主電源をCN1コネクタに接続します。

制御電源を接続すると、主電源が遮断されたときもモニタを継続できます。必要に応じて接続してください。

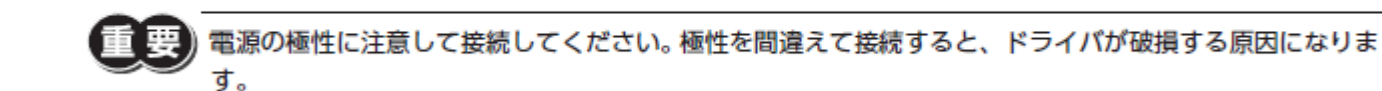

●推奨コネクタ

コントローラに接続するコネクタは以下の製品を推奨します。品番:NR-2410-PF、NR-2410CPS-PF(七星科学研究所製)

●ピンアサイン

コンタクト挿入側から見た図です。

記載に従いNo.1~7、No.10を全て配線しご使用ください。

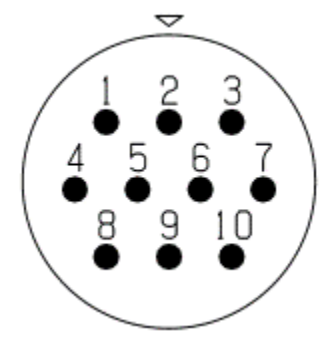

| No. | 名称       |
|-----|----------|
| 1   | 主電源      |
| 2   | 主電源      |
| 3   | 主電源      |
| 4   | GND      |
| 5   | GND      |
| 6   | GND      |
| 7   | 制御電源     |
| 8   | -        |
| 9   | _        |
| 10  | フレームグランド |

電源電流容量

- ・入力電源電圧:DC24V±5%
- ・主電源の電流容量

組み合わせる製品によって主電源の電流容量が異なります。

必要な容量については、

<u>AZシリーズminiドライバ RS-485通信タイプ ユーザーズマニュアル</u>(HM-60423) に記載している電源電流容量の項目をご参照下さい、

●コントローラの接地

コントローラは必要に応じて接地してください。

接地線は、溶接機や導入機器などと共有しないでください。

## ■EtherNet/IPケーブルの接続(CN3、CN4)

EtherNet/IPケーブルをEtherNet/IP通信コネクタ(CN3、CN4)に接続します。

●ピンアサイン

| 信号名  | 内容     |  |
|------|--------|--|
| TXP  | 送信データ+ |  |
| TXN  | 送信データー |  |
| RXP  | 受信データ+ |  |
| N.C. | -      |  |
| N.C. | -      |  |
| RXN  | 受信データ- |  |
| N.C. | -      |  |
| N.C. | -      |  |
|      |        |  |

■USBケーブルの接続

次の仕様のUSBケーブルで、MRC StudioをインストールしたパソコンをUSB通信コネクタに接続します。

| 仕様   | USB2.0 (フルスピード)       |
|------|-----------------------|
| ケーブル | 長さ:3 m以下<br>形状:A to B |

・コントローラとパソコンは、USBケーブルで直接接続してください。
 ・ノイズの影響が強いときは、フェライトコア付きUSBケーブルを使用するか、フェライトコアをUSB ケーブルに装着してください。

■ノイズ対策

ノイズ対策については<u>ロボットコントローラ MRC01 ユーザーズマニュアル</u>(HM-60454)を参照ください。

## 点検・保守

## ■点検

ロボットの運転後は、定期的に次の項目について点検することをおすすめします。 異常があるときは使用を中止し、ネットワーク対応製品専用ダイヤル、 またはお買い求めの支店・営業所にお問い合わせください。

### 【点検項目】

- •コントローラの開口部が目詰まりしていないか確認してください。
- •コントローラに埃などが付着していないか確認してください。
- •コントローラの接続部に緩みがないか確認してください。
- •コントローラに異臭や異常がないか確認してください。

コントローラには半導体素子が使われています。静電気などによって半導体素子が破損するおそれがある ため、取り扱いには注意してください。

■保証

製品の保証については、当社のWEBサイトでご確認ください。

#### https://www.orientalmotor.co.jp/

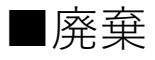

製品は、法令または自治体の指示に従って、正しく処分してください。

## 周辺機器

## ■リレー接点保護部品・回路

リレー接点保護部品・回路については <u>ロボットコントローラ MRC01 ユーザーズマニュアル</u>(HM-60454)を参照ください。

## 仕様

## ■製品仕様

| <b>雨</b> 、広          | 入力電圧 | $DC24V \pm 5\%$ |
|----------------------|------|-----------------|
|                      | 入力電流 | 24A(最大)         |
| インターフェース<br>フィールドネット | フーク  | EtherNet/IP     |
| 制御軸数                 |      | 3~7軸※           |

※エンドエフェクタを含めた軸数です。 コントローラで制御できるロボットは1台です。

## ■一般仕様

|              | 周囲温度 | 0~+40℃(凍結しないこと)              |  |
|--------------|------|------------------------------|--|
| 佑田理培         | 湿度   | 85 %以下(結露しないこと)              |  |
| <b>区</b> 用垛垷 | 高度   | 海抜1,000 m以下                  |  |
|              | 雰囲気  | 腐食性ガス、塵埃がないこと。水、油が直接かからないこと。 |  |
| 保存環境<br>輸送環境 | 周囲温度 | -25~+70 ℃(凍結しないこと)           |  |

# 3 運転

運転を始める前に行なっていただきたい内容やコマンドについて説明しています。 以下の内容は<u>ロボットコントローラ MRC01 ユーザーズマニュアル</u>(HM-60454)を 参照ください。

- ・コントローラで制御できるロボット
- ・運転準備のながれ
- ・原点の設定
- ・位置リミットの設定
- ・動作確認
- ・データのバックアップ
- ・メンテナンス
- ・運転プログラムの作成
- ・コマンド

## ロボットの設定

MRC Studioでロボットの情報を設定します。 通常のMRC01の手順とは異なる内容を本書で説明しています。

- 1. MRC Studioを起動します。
- 2. [通信ポート] をクリックし、「MRC01」を選択します。
- 3. スタート画面で [セットアップ] をクリックします。

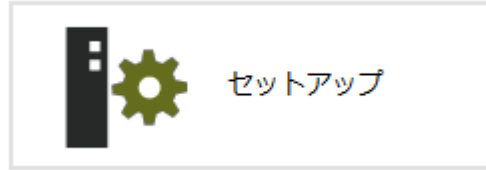

4.事前準備で「コントローラとドライバの接続を外して下さい。」と案内がありますが、
 本製品は筐体内部のドライバの接続を外す必要はありません。

「接続を外しました」にチェックを入れてください。

### はじめに

新規にロボットを登録します。

#### 注意事項

コントローラ及び、接続しているモータードライバの既存のデータを初期化します。

#### 事前準備

安全のため、コントローラとドライバの接続を外して下さい。 指示があるまでは接続しないで下さい。

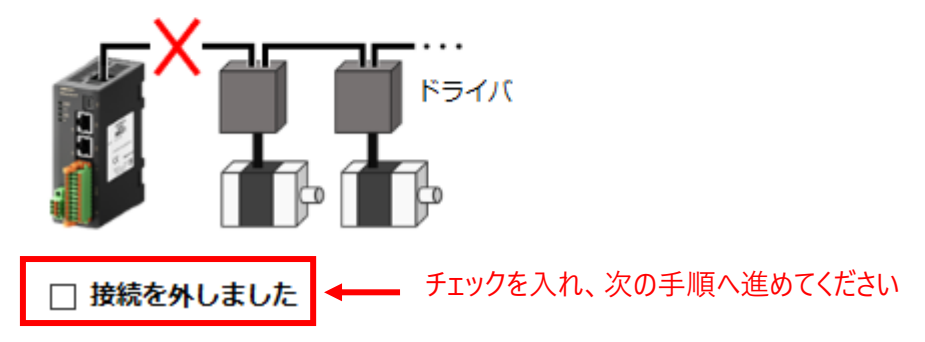

## 5.ロボットタイプを選択して「次へ」をクリックしてください。

(画像はロボットタイプ「垂直多関節」「3リンクベース軸旋回+Rz軸」を選択した場合)

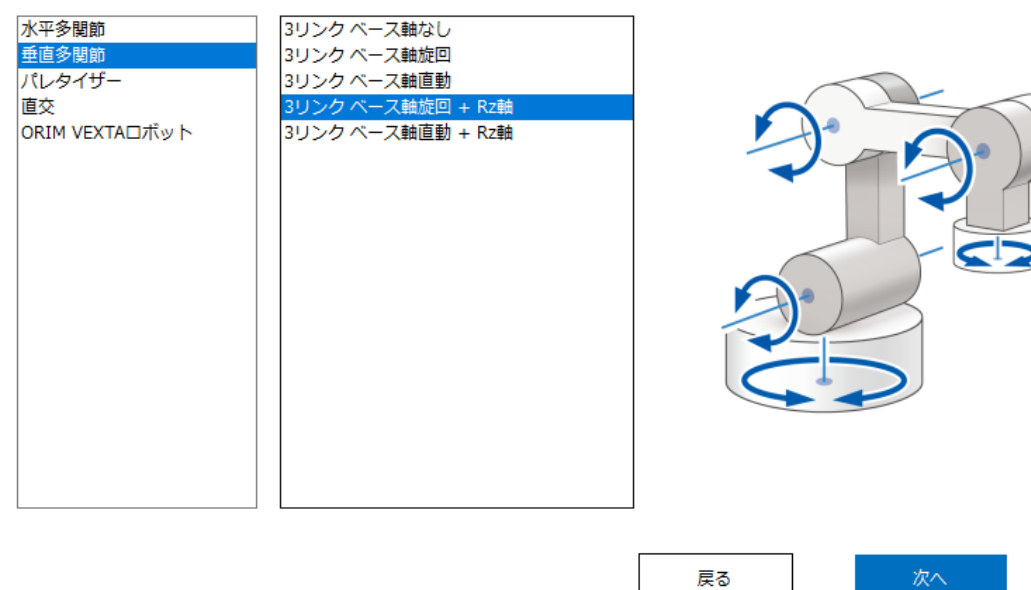

6.エンドエフェクタの数量、タイプを選択して「次へ」をクリックしてください。

#### エンドエフェクタの設定

エンドエフェクタ(または付加軸)について設定します。 \*オリエンタルモーター製品を使用する場合に設定して下さい。

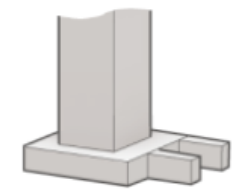

使用するエンドエフェクタ(または付加軸)の数

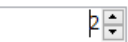

エンドエフェクタ1 タイプ

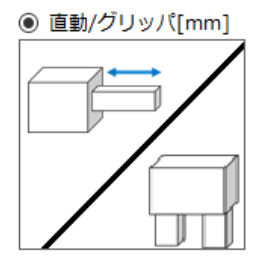

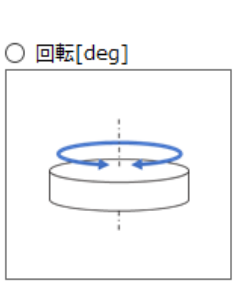

エンドエフェクタ2 タイプ

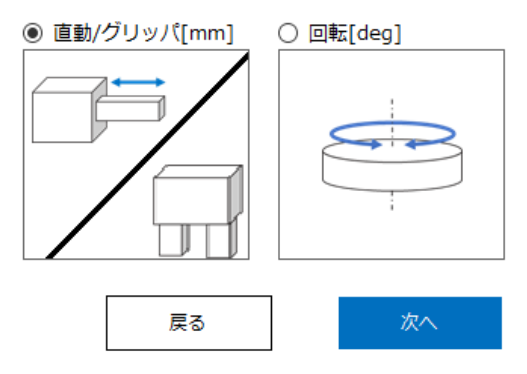

7.コントローラの設定を実施してください。

#### コントローラ設定

コントローラを初期化し、ロボット情報を書き込みます。

| STEP 1                                                                |                    |
|-----------------------------------------------------------------------|--------------------|
| コントローラをPCに接続し、上のツールバーの通信ポート 摨                                         | からコントローラを選択してください。 |
| *設定するコントローラ以外のオリエンタルモーター製品は、PCに接続<br>通信ポートの認識に影響してスムーズに設定できない場合があります。 | しないでください。          |
|                                                                       |                    |
| STEP 2                                                                |                    |
| 以下のボタンを押して設定を開始してください。<br>* <b>本操作でコントローラ内のデータを初期化します。</b>            |                    |
| コントローラの設定                                                             |                    |
|                                                                       | 戻る 次へ              |
|                                                                       |                    |

8.ドライバの接続設定を行います。

STEP1を実施して下さい。

STEP2については、本製品はすでに設定済みのため、対応不要です。

STEP3へ進んでください。以降の設定は画面の内容に従って行ってください。

#### ドライバ接続設定

ドライバを対象に、コントローラと接続するための設定を行います。

#### STEP 1

コントローラとドライバの電源を落としてください。

#### STEP 2

ドライバ本体のスイッチを次の設定にしてください。

| ドライバ  | AZD-KR2D                                                                                    | AZD-KR2D以外                                                                                    |
|-------|---------------------------------------------------------------------------------------------|-----------------------------------------------------------------------------------------------|
| ボーレート | <b>230,400 bps</b><br>SW1 - No.3 = ON                                                       | <b>230,400 bps</b><br>BAUDスイッチ = 5                                                            |
| 通信ID  | <b>右図の通り</b><br>SW2 = ID番号<br>「エンドエフェクタ1: ID = 7<br>_ エンドエフェクタ2: ID = 8<br>SW1 - No.1 = OFF | <b>右図の通り</b><br>IDスイッチ = ID番号<br>「エンドエフェクタ1: ID = 7<br>」エンドエフェクタ2: ID = 8<br>SW1 - No.1 = OFF |
| プロトコル | Modbus RTU<br>SW1 - No.2 = ON                                                               | Modbus RTU<br>SW1 - No.2 = ON                                                                 |
| 終端抵抗  | <mark>接続終端のドライバのみON</mark><br>SW3 = ON                                                      | 接続終端のドライバのみON<br>AZ-AD/CD:<br>TERM No.1 & No.2 = ON<br>AZ-KD:<br>SW1 - No.3 & No.4 = ON       |

トラブルシューティング

アラーム機能やインフォメーション機能について説明しています。 以下の内容は<u>ロボットコントローラ MRC01 ユーザーズマニュアル</u>を参照ください。

- ・通信異常の検出
- ・アラーム一覧
- ・タイミングチャート
- ・インフォメーション

アラーム

コントローラには、温度上昇、接続不良、運転操作の誤りなどから コントローラを保護するアラーム機能が備わっています。 アラームが発生するとALM-A出力がON、ALM-B出力がOFFになり、ロボットが停止します。 このとき、モーターは励磁したままになります。 アラームの内容については、EtherNet/IP、またはMRC Studioで、 発生中のアラームを確認できます。

## ■アラームの解除

必ず、アラームが発生した原因を取り除き、安全を確保してから、次の方法のどれかでアラームを解除してください。

- EtherNet/IPのメンテナンスコマンドでアラームのリセットを実行する。
- MRC Studioでアラームリセットを実行する。
- 電源を再投入する。

アラームの種類によっては電源の再投入でしか解除できないものがあります。 詳細ついては、<u>ロボットコントローラMRC01ユーザーズマニュアル</u>をご参照ください。

## ■アラームの履歴

発生したアラームは、最新のものから順に10個までNVメモリに保存されます。次の方法のどれかを行なうと、保存されているアラーム履歴を取得・消去できます。

- EtherNet/IPのモニタコマンドでアラーム履歴を取得する。
- EtherNet/IPのメンテナンスコマンドでアラーム履歴を消去する。
- MRC Studioでアラーム履歴を取得・消去する。